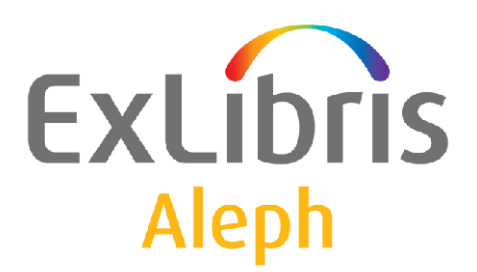

USER DOCUMENTATION

# **ALEPH Scan Interface**

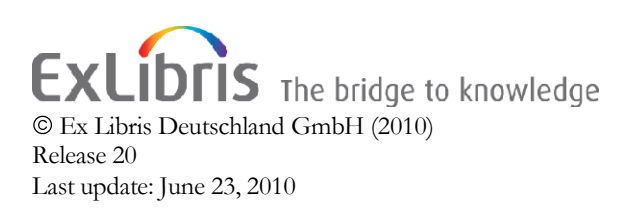

# TABLE OF CONTENTS

| <u>1</u>                                                                     | INTRODUCTION                                                                                                    |
|------------------------------------------------------------------------------|----------------------------------------------------------------------------------------------------|
| <u>2</u>                                                                     | CREATE SCAN JOBS 4                                                                                                    |
| <u>3</u>                                                                     | FIELD "SCJ" FOR SCAN JOBS                                                                                                    |
| 3.1                                                                          | DISPLAY SCAN JOB DETAILS                                                                                                    |
| <u>4</u>                                                                     | REQUESTS FOR SCAN JOBS (WEB-SERVICES)10                                                                                                    |
|                                                                              |                                                                                                    |
| <u>5</u>                                                                     | CONFIGURATION SERVER12                                                                                                    |
| <u>5</u><br>5.1                                                              | CONFIGURATION SERVER                                                                                                    |
| <u>5</u><br>5.1<br>5.2                                                       | CONFIGURATION SERVER       12         Switch setting       12         Messages       12                                                                                                    |
| <u>5</u><br>5.1<br>5.2<br>5.3                                                | CONFIGURATION SERVER.12Switch setting12Messages12Scan parameters12                                                                                                    |
| <u>5</u><br>5.1<br>5.2<br>5.3<br>5.4                                         | CONFIGURATION SERVER.12Switch setting12Messages12Scan parameters.12Display Scan Parameters in full view of the BIB record12                                                                                                    |
| <u>5</u><br>5.1<br>5.2<br>5.3<br>5.4<br>5.5                                  | CONFIGURATION SERVER.12Switch setting12Messages12Scan parameters12Display Scan Parameters in full view of the BIB record12Display Scan Job Details from full view13                                                                                                    |
| <u>5</u><br>5.1<br>5.2<br>5.3<br>5.4<br>5.5<br>5.6                           | CONFIGURATION SERVER.12Switch setting12Messages12Scan parameters.12Display Scan Parameters in full view of the BIB record12Display Scan Job Details from full view13Delivery of Scan Job information (Web-Services)13                                                                                  |
| <u>5</u><br>5.1<br>5.2<br>5.3<br>5.4<br>5.5<br>5.6<br><u>6</u>               | CONFIGURATION SERVER.12Switch setting12Messages12Scan parameters12Display Scan Parameters in full view of the BIB record12Display Scan Job Details from full view13Delivery of Scan Job Information (Web-Services)13CONFIGURATION CLIENT14                                                             |
| <u>5</u><br>5.1<br>5.2<br>5.3<br>5.4<br>5.5<br>5.6<br><u>6</u><br>6.1        | CONFIGURATION SERVER.12Switch setting12Messages12Scan parameters12Display Scan Parameters in full view of the BIB record12Display Scan Job Details from full view13Delivery of Scan Job Information (Web-Services)13CONFIGURATION CLIENT14Messages and Windows14                                       |
| <u>5</u><br>5.1<br>5.2<br>5.3<br>5.4<br>5.5<br>5.6<br><u>6</u><br>6.1<br>6.2 | CONFIGURATION SERVER.12Switch setting12Messages12Scan parameters.12Display Scan Parameters in full view of the BIB record12Display Scan Job Details from full view13Delivery of Scan Job Information (Web-Services)13CONFIGURATION CLIENT.14Messages and Windows14Default Values for Scan Parameters14 |

# **1** Introduction

The purpose of the ALEPH scan interface is the implementation of an automated workflow in order to enrich the libraries' catalogue with digital objects information and appropriate metadata by using the ALEPH Digital Assets Module (ADAM).

The ALEPH Scan Interface enables the creation of scan jobs for items directly from the ALEPH GUI Client. Scan jobs which have been created in ALEPH can be requested from external systems, e.g. scan software applications, in order to create the scans.

For this purpose, the external system requests information about the scan jobs via Web-Services (ALEPH-X-Server, OAI) and will be provided with the relevant information, including

- Bibliographic information,
- Item and owner information,
- Scan parameters.

Images or text file scans which have been created from external systems can be loaded into ALEPH, as long as they are delivered in xml format (Dublin Core or MARC) and include the following identifiers:

- Identifier of the ALEPH bibliographic record to which the item that have been scanned is linked (e.g. 001);
- Identifier of the Scan Job in order to validate that the scan has been created.

Furthermore, scans which have been created may be delivered to DigiTool. If so, the enrichment of the ALEPH catalogue can be automized by using the DigiTool/ADAM-interface.

# 2 Create Scan Jobs

The full view of the bibliographic record shows information about digital objects scans which already exist and scan jobs which are in process.

From the full view of the bibliographic record, the user clicks on the button "Item List". ALEPH shows either a global items list (ITMG) which includes items from all sublibraries, or a sublibrary specific item list which includes items from one sublibrary only (ITM).

From the items list, the new button "Scan Job" opens a window to enter information about a new scan job.

| Global Items List of Record 00000002 |                       |             |          |              |       |                |   |          |
|--------------------------------------|-----------------------|-------------|----------|--------------|-------|----------------|---|----------|
| Desc.                                | Sublibrary            | Call number | Due Date | Status       | Loans | Reques Barcode |   |          |
|                                      | Law<br>Library        | Wass5536.2  | On Shelf | Regular Loan |       | 2-20           | • | Scan Job |
|                                      | Educatio<br>n Library | STA:135.35  | On Shelf | Regular Loan |       | 2-10           | L |          |
|                                      |                       |             |          |              |       |                |   | ⊆lose    |
| ]                                    |                       |             |          |              |       |                | ~ | Help     |

| Create Scan Job                                                                                                    |                                                                                                    |   | X        |
|----------------------------------------------------------------------------------------------------|----------------------------------------------------------------------------------------------------|---|----------|
| Item Bib Info                                                                                                    |                                                                                                    |   |          |
| Doc Number (Item Sequ<br>Item Subl<br>Item Coll<br>Item Descri<br>Item S<br>Item Ba<br>Item Cop<br>Last return<br>Last return<br>Last return | ence) 2 20<br>brary Law Library<br>ction<br>ption<br>tatus 01<br>ccode 2-20<br>y No.<br>date<br>hour<br>ation |   |          |
|                                                                                                    |                                                                                                    |   | <u> </u> |
| Creator                                                                                                    |                                                                                                    |   |          |
| Name                                                                                                    | Test User                                                                                                    | Ţ | Add      |
| E-mail                                                                                                    | testuser@webmail.de                                                                                           | Ţ | Defaults |
| Object                                                                                                    |                                                                                                    |   |          |
| Туре                                                                                                    | Table of Contents                                                                                             |   |          |
| Resolution                                                                                                    | High Resolution                                                                                               |   |          |
| Colour                                                                                                    | Black & White (Text)                                                                                          |   |          |
| Note                                                                                                    |                                                                                                    | Ţ |          |
|                                                                                                    | 1                                                                                                    |   | ⊆ancel   |
|                                                                                                    |                                                                                                    |   | Help     |

The user enters parameters for the scan job: information about the creator of the scan job and details to the object to be scanned. Once created, a scan job can't be deleted or changed. The parameters are:

- Name: Name of the creator of the scan job
- E-mail adress: Email-address of the creator
- Type: Object type to be scanned. This may be Table of Contents, Cover etc. The selection menu is configurable.
- Resolution: Resolution of the scan. May be high, medium, low, 300pi etc. The selection menu is configurable.
- Colour: Colour of the scan. May be coloured, black/white etc. The selection menu is configurable.
- Note: Additional information about the scan to be created.

The scan parameters are saved in the bibliographic record, tag "SCJ".

In an ALEPH consortium, the management of scan jobs is part of the central system. Libraries have to create scan jobs for specific items in the central catalogue.

Each scan job which has been initiated from local libraries' staff is saved in the bibliographic record of the central catalogue (tag "SCJ"). Thus,

• The system checks if scan jobs already exist- if so, gives a message. The check is performed according to the subfields \$a, \$b, \$c and \$d of field "SCJ" (see below in chapter 3).

| rd M | Create Scan Job                                                                                                    |                                                                                                    |                |
|------|----------------------------------------------------------------------------------------------------|----------------------------------------------------------------------------------------------------|----------------|
| 1.B  | Item Bib Info<br>Doc Number (Item Sequen<br>Item Subilior<br>Item Collect<br>Item Descript<br>Item Sta<br>Item Barco<br>Item Copy<br>Last return d<br>Last return h | ce) 2 20<br>ary Law Library<br>ion<br>ion<br>tus 01<br>dde 2-20<br>No.<br>ate<br>aur                                                                                                    |                |
| -    | Creator<br>Name<br>E-mail<br>Object<br>Type<br>Resolution<br>Colour<br>Note                                                                                         | Create Scan Job       Image: Continue Provided HTML Continue Provided HTML | Add   Defaults |
| 9.0  | andre souck All Items<br>Stock Education L<br>Stock Law Library<br>Scan Joh Law Library                                                                             | ibrary<br>BC-00000001-2-20. Table of Contents. High Resolution. Status:                                                                                                    | New            |
| 9    | Scan Job Education L                                                                                                    | ibrary BC-00000001-2-10 Table of Contents High Resolution Status.                                                                                                    | atus: New      |

- Within an ALEPH consortium, the local library is able to see exisisting scan jobs from other libraries.
- Within an ALEPH consortium, scan jobs are part of the replication process, which means the information is available in both, central view and local view.

| Sys. no.         | 00000002                                                                         |
|------------------|----------------------------------------------------------------------------------|
| 1.Person         | Wassermann, Larry                                                                |
| Title proper     | All of Statistics                                                                |
| Furth.tit.inf.   | A concise course in statistical inference                                        |
| Author           | Larry Waasermann                                                                 |
| 1.Place of publ. | Berlin                                                                           |
| 1.Publisher      | Springer                                                                         |
| Date of publ.    | 2004                                                                             |
| Pagination       | XIX, 442 p.                                                                      |
| ISBN             | 0-387-40272-1                                                                    |
| Entire stock     | All Items                                                                        |
| Stock            | Education Library                                                                |
| Stock            | Law Library                                                                      |
| Scan Job         | Law Library BC-00000001-2-20 Table of Contents High Resolution Status: New       |
| Scan Job         | Education Library BC-00000001-2-10 Table of Contents High Resolution Status: New |

# 3 Field "SCJ" for Scan Jobs

Details of the Scan Job are saved in the bibliographic record, tag SCJ. SCJ includes following information:

| Subfield | Contents                 | Comments                                    |
|----------|--------------------------|---------------------------------------------|
| a        | Item Rec Key             | Rec Key (System no./Sequence) of the item   |
|          | -                        | for which the scan has to be created        |
| b        | ADM Library              | ADM Library of the item                     |
| с        | BIB Library              | BIB Library of the BIB record that includes |
|          |                          | the scan job                                |
| d        | BIB Doc Number           | System no. of the BIB record that includes  |
|          |                          | the scan job                                |
| e        | Sub Library              | Sub Library of the item for which the scan  |
|          |                          | have to be prepared                         |
| f        | Barcode                  | Barcode of the item for which the scan has  |
|          |                          | to be created                               |
| g        | Call No                  | Call No of the item for which the scan has  |
|          |                          | to be created                               |
| h        | Order Number             | Order number of the scan job (001 of the    |
|          |                          | BIB record + Barcode/Call no of the item)   |
| i        | Status                   | Status of the scan job                      |
| j        | Open date                | Date on which the scan job has been created |
| k        | Update date              | Date on which the scan job has been         |
|          |                          | updated                                     |
| 1        | Cataloger name           | Name of the cataloger who created the scan  |
|          |                          | job                                         |
| m        | Cataloger e-mail address | e-mail address of the cataloger who created |
|          |                          | the scan job                                |
| n        | Object type              | Type of the object to be scanned            |
| 0        | Object Colour            | Colour of the scan                          |
| р        | Object Resolution        | Resolution of the scan                      |
| q        | Object Note              | Note to the scan job                        |

Tag "SCJ" should be deactivated in cataloging mode for both, central catalogue and local library catalogue. This can be done by using ALEPH table \$data\_tab/tab\_cat\_hidden\_fields.

### 3.1 Display Scan Job Details

In full view of the bibliographic record, double click on the field SCJ shows the scan job details.

|                  |                                                                            | << >>             |    |
|------------------|----------------------------------------------------------------------------|-------------------|----|
| Sys. no.         | 00000002                                                                   |                   |    |
| 1.Person         | Wassermann, Larry                                                          | Locate            |    |
| Title proper     | All of Statistics                                                          | Chow Like         | ī  |
| Furth.tit.inf.   | A concise course in statistical inference                                  | 210W Like         |    |
| Author           | Larry Waasermann                                                           | Headings          |    |
| 1.Place of publ. | Berlin                                                                     |                   | H  |
| 1.Publisher      | Springer                                                                   | External          |    |
| Date of publ.    | 2004                                                                       |                   |    |
| Pagination       | XIX, 442 p.                                                                |                   | 4  |
| ISBN             | 0-387-40272-1                                                              | <u>I</u> tem List |    |
| Entire stock     | All Items                                                                  |                   | Γ, |
| Stock            | Education Library                                                          | Cataloging        |    |
| Stock            | Law Library                                                                |                   | T  |
| Scan Job         | Law Library BC-00000001-2-20 Table of Contents High Resolution Status: New | Items             |    |

| Scan Job Details                                         | X     |
|----------------------------------------------------------|-------|
| Scan Job   Item   Bib Info                               | 1     |
| Doc Number (Item<br>Sequence) <sup>2</sup> <sup>20</sup> |       |
| Item Sublibrary Law Library                              |       |
| Order Number BC-0000001-2-20                             |       |
| Barcode 2-20                                             |       |
| Call Number Wass5536.2                                   |       |
|                                                          |       |
| Object Type Table of Contents                            |       |
| Object Colour Black & White (Text)                       |       |
| Object Resolution High Resolution                        |       |
| Object Note Note                                         |       |
| Pataloger Name Test user                                 |       |
|                                                          |       |
| Address test@exl.de                                      |       |
| Status New                                               |       |
| Open Date 27/06/2006                                     |       |
| Update Date 27/06/2006                                   |       |
|                                                          |       |
|                                                          |       |
|                                                          | ⊆lose |
|                                                          |       |
|                                                          |       |
|                                                          |       |

### 4 Requests for Scan Jobs (Web-Services)

The scan job information is part of the bibliographic record. The information can be requested by using ALEPH-X-Server or OAI.

Assuming that field "SCJ" is indexed in ALEPH, a request to the ALEPH-X-Server may include the query "scj=xyz" to get the relevant bibliographic, item and scan job information. For example, subfields \$e (Owner), \$i (Status) and \$j (Open date) may be indexed to the heading index "SCJ".

The request to the ALEPH-X-Server has two levels:

- (1) A FIND-Request to receive a result set according to the search term
- (2) A PRESENT-Request to receive specific records from the result set.

(1) The FIND request to the ALEPH-X-Server must have the following syntax:

http://server:port/X?op=find&request=scj=llawnew20060626&base=cen02

The answer from the ALEPH-X-Server is an xml-file which includes information about the result set and the number of records within the set:

```
<find>
<set_number>000839</set_number>
<no_records>00000001</no_records>
<no_entries>000000001</no_entries>
<session-id>IEH2DBQYAGTQQ95CBNBE9XPCV5LRD25IQ2KFBG3DJ38B2KMFKB
</session-id>
</find>
```

(2) The PRESENT request is to ask for the records information within the set and must have the following syntax:

http://server:port/X?op=present&set\_number=000839&set\_entry=000000001&sessio n\_id=IEH2DBQYAGTQQ95CBNBE9XPCV5LRD25IQ2KFBG3DJ38B2KMFKB& base=cen02

The answer from the ALEPH-X-Server is an xml-file which includes the bibliographic record information incl. the scan job details. This information can be used for further processing.

```
<?xml version = "1.0" encoding ="UTF-8"?>
<present>
   <record>
        <record_header>
        </record_header>
        <doc_number>49714</doc_number>
        <doc_number>49714</doc_number>
        <metadata>
        <oai_marc>
        <fixfield_id="FMT">SE</fixfield>
        <fixfield_id="LDR">01036aas^2200313^a^4500</fixfield>
        <fixfield_id="001">000049714-2</fixfield>
```

### **5** Configuration Server

#### 5.1 Switch setting

To activate the ALEPH Scan Interface, add the following parameter to \$data\_tab/tab100 of the BIB library:

CREATE-SCAN-JOB=Y

#### 5.2 Messages

The following entries are needed in \$alephe\_root/error\_<lng>/pc\_sear\_c1023:

#### 5.3 Scan parameters

The selection menus for scan parameters have to be added to \$data\_tab/pc\_tab\_exp\_field.<lng> of the BIB library:

```
2
                            3
!
       1
                                                   4
OBJECT-RESOLUTIONL High ResolutionOBJECT-RESOLUTIONL Low ResolutionOBJECT-RESOLUTIONL Medium Resolution
                                              high
                                              low
                                             medium
OBJECT-TYPE
                     L Table of Contents
                                              toc
OBJECT-TYPE
                     L Cover
                                               cov
OBJECT-COLOUR
                     L Black & White (Text)
                                              bw
SCAN-JOB-STATUS
                      L New
                                               NEW
```

#### 5.4 Display Scan Parameters in full view of the BIB record

To display tag "SCJ" in the records' full view, a definition for SCJ has to be added to \$data\_tab/edit\_doc\_999.lng of the BIB library:

#### 5.5 Display Scan Job Details from full view

Scan Job Details are displayed in a separate window which can be opened from records' full view by double-clicking on tag SCJ.

The display is based on XML format. Definitions are in the form "scan-job-expand", directory pc\_display\_lng.

### 5.6 Delivery of Scan Job information (Web-Services)

Information about the scan job should not be provided in internal format, but external format, e.g. to replace the codes of the sublibrary into normal text. The new expand routine "expand\_doc\_scj" can be used to create an external field (e.g. 076) which contains the following subfields:

- \$a Owner of the scan job (normal text)
- \$b Order Number
- \$c Object type
- \$d Colour
- \$e Resolution

"expand\_doc\_scj" has to be defined in \$data\_tab/tab\_expand of the BIB library, for expand menu "WWW-X". The parameter CODE= can be used to define the external field which should contain the scan job details.

# 6 Configuration Client

#### 6.1 Messages and Windows

The following definitions have to be added to the client configuration files:

./alephcom/tab/lng/message.dat:

| ! 1<br>![] !       | !               | 2 3    | 4 5 6<br>!>                                                     |
|--------------------|-----------------|--------|-----------------------------------------------------------------|
| DocumentHasScanJob | Create Scan Job | O YN Q | Document has %d Scan<br>Jobs. Continue?                         |
| CreateScanJob      | Create Scan Job | D O I  | <pre>Scan Job %s     successfully created. WithoutBarcode</pre> |
| WithoutBarcode     | Create Scan Job | 0 E    | Barcode missing.                                                |

#### ./alephcom/tab/lng/window.dat:

| []                           |                   |
|------------------------------|-------------------|
| SearchGlobalItems.Btn.Scan   | #&Scan Job        |
| SearchSublibItems.Btn.Scan   | #&Scan Job        |
| []                           |                   |
| ScanJobDlg.Title             | #Create Scan Job  |
| ScanJobDlg.Btn.Add           | #&Add             |
| ScanJobDlg.Btn.Defaults      | #&Save Defaults   |
| ScanJobDlg.Btn.Cancel        | #&Cancel          |
| ScanJobDlg.Group.Creator     | #Creator          |
| ScanJobDlg.Group.Object      | #Object           |
| ScanJobDlg.Static.Name       | #Name             |
| ScanJobDlg.Static.EMail      | #E-mail           |
| ScanJobDlg.Static.Type       | #Type             |
| ScanJobDlg.Static.Resolution | #Resolution       |
| ScanJobDlg.Static.Colour     | #Colour           |
| ScanJobDlg.Static.Note       | #Note             |
| ScanJobInfo.Title            | #Scan Job Details |
| ScanJobInfo.Btn.Cancel       | #&Close           |
| ScanJobInfo.Btn.Help         | #&Help            |
|                              |                   |

#### 6.2 Default Values for Scan Parameters

Default values for scan parameters can be defined in file ./catalog/tab/catalog.ini, label [ScanJob]. Example:

[ScanJob] CreatorName=Test user CreatorEMail=xy@exl.de ObjectType=toc ObjectResolution=high ObjectColour=bw ObjectNote=Note

Please note that the values for the scan parameters have to be defined  $data_tab/pc_tab_exp_field.lng, col. 4$ .